## **Beneficiary Out Reach App**

## VahanaMitra

Acknowledgement (Oct 23-24)

## 1. అప్ లాగిస్ అవ్వడం:

Secretariat Employees వారి యొక్క ఆధార్ సెంబర్ నమోదు చేసి, ఆధార్ Authentication ద్వారా Beneficiary Outreach App లాగిన్ అవ్వాలి.

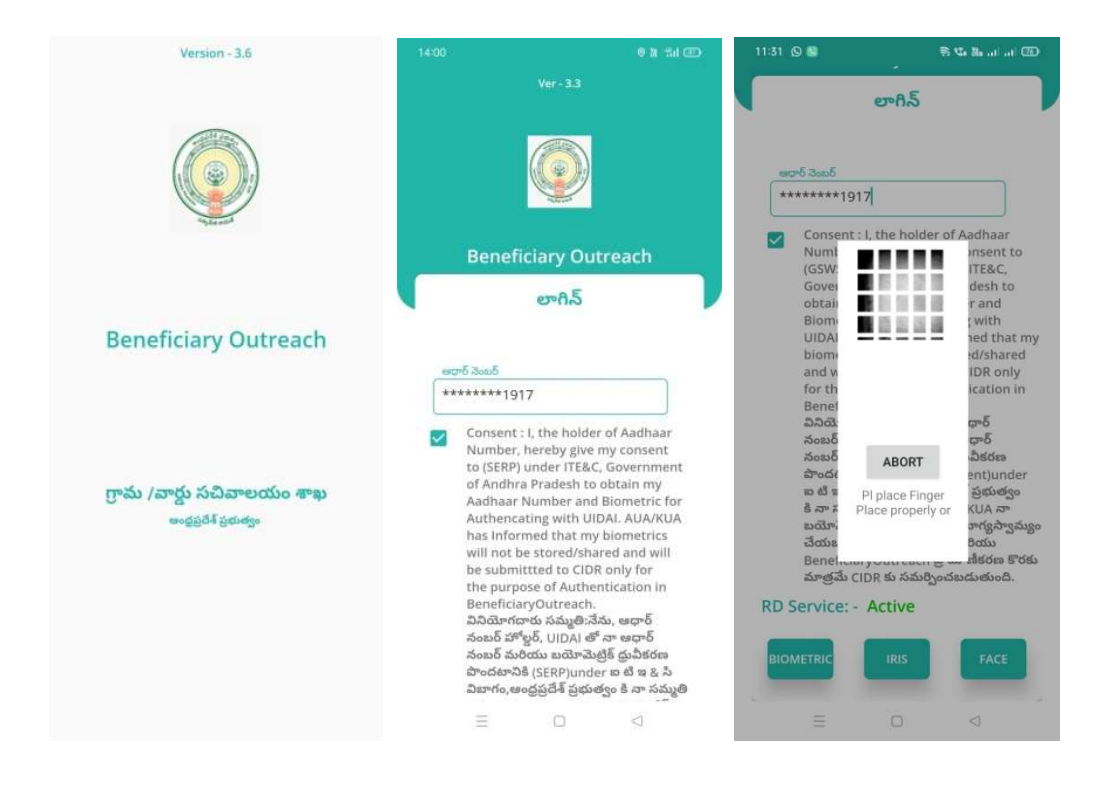

Beneficiary OutReach App లాగిస్ అయిన తరువాత మీకు ఈ క్రింది విధంగా స్ర్రీస్ కనిపిస్తుంది. 2. Home Screen :

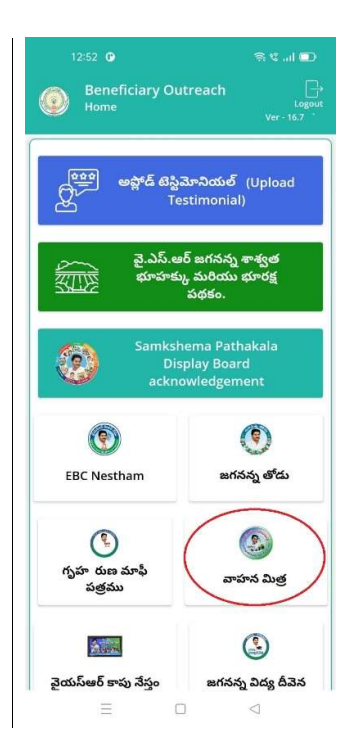

## • వాహన మిత్ర :

మీరు Home స్ర్రీస్ లో వాహన మిత్ర మీద క్లిక్ చేసిన తరువాత, మీకు ఈ క్రింది విధముగా స్ర్రీస్ కనిపిస్తుంది.

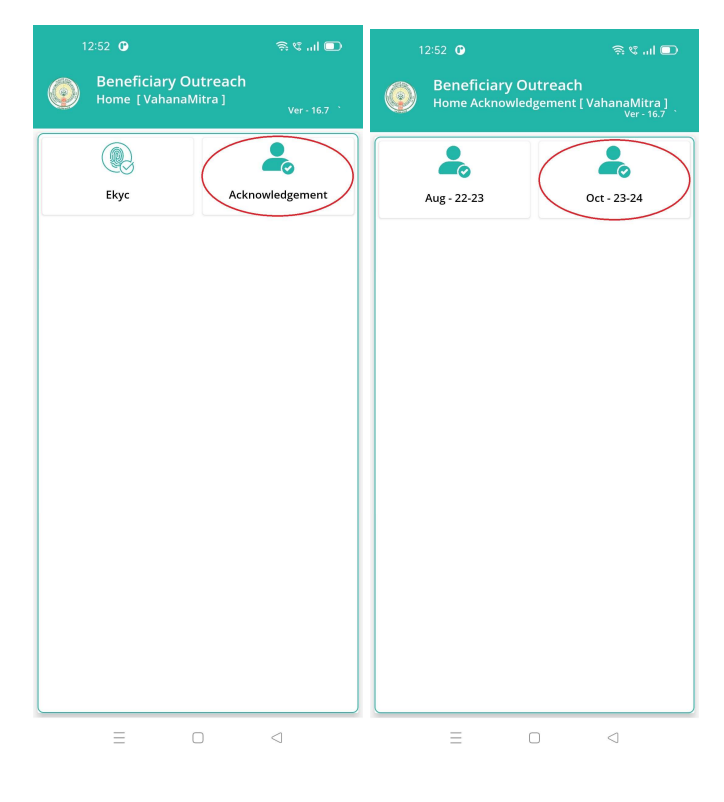

- Home [VahanaMitra] స్ర్తీస్ లో Acknowledgement మీద క్లిక్ చేసిన తరువాత, మీకు Home Acknowledgement [ VahanaMitra] స్ర్తీస్ కనిపిస్తుంది.
- మీరు Home Acknowledgement [ VahanaMitra] స్క్రీస్ లో Oct 23-24 మీద క్లిక్ చేసిన తరువాత, మీకు ఈ క్రింది విధముగా స్క్రీస్ కనిపిస్తుంది.

| 12:52 0 ि the set of the set of | 12:52     Image: Constraint of the second second sec |
|----------------------------------------------------------------------------------------------------|----------------------------------------------------------------------------------------------------|
| Beneficiary Details         Search By Aadhaar                                                                                                    | <ul> <li>Q లబ్బిదారుని పేరు తో వెతకండి     </li> <li>Select</li> <li>Secretariat Code : 10690562</li> <li>C     </li> <li>Select Cluster ID : 10690562020     <li>లబ్జిదారుని పేరు : GOLI RAGAVALLI     </li> <li>లబ్జిదారుని పేరు : 4*******8960</li> <li>ఆధార్ నెంబర్ : *******8960</li> </li></ul>                                                                                                    |
|                                                                                                    |                                                                                                    |

- ఇక్కడ మీరు Beneficiary Details మీద క్లిక్ చేసిన తరువాత, మీకు Acknowledgement List [ VahanaMitra 23-24] స్క్రీన్ కనిపిస్తుంది.
- ఇక్కడ మీరు మీ యొక్క Secretariat code మరియు Cluster ID ని సెలెక్ట్ చేసుకుంటే, Beneficiary List display అవుతాయి.
- > Beneficiary List లో మీకు లబ్దిదారుని పేరు , లబ్దిదారుని ఆధార్ సెంబర్ లు వస్తాయి.
- ఇక్కడ మీరు List ని క్లిక్ చేసిన తరువాత, మీకు Beneficiary Acknowledgment [VahanaMitra 23-24] స్క్రీస్ display అవుతుంది.

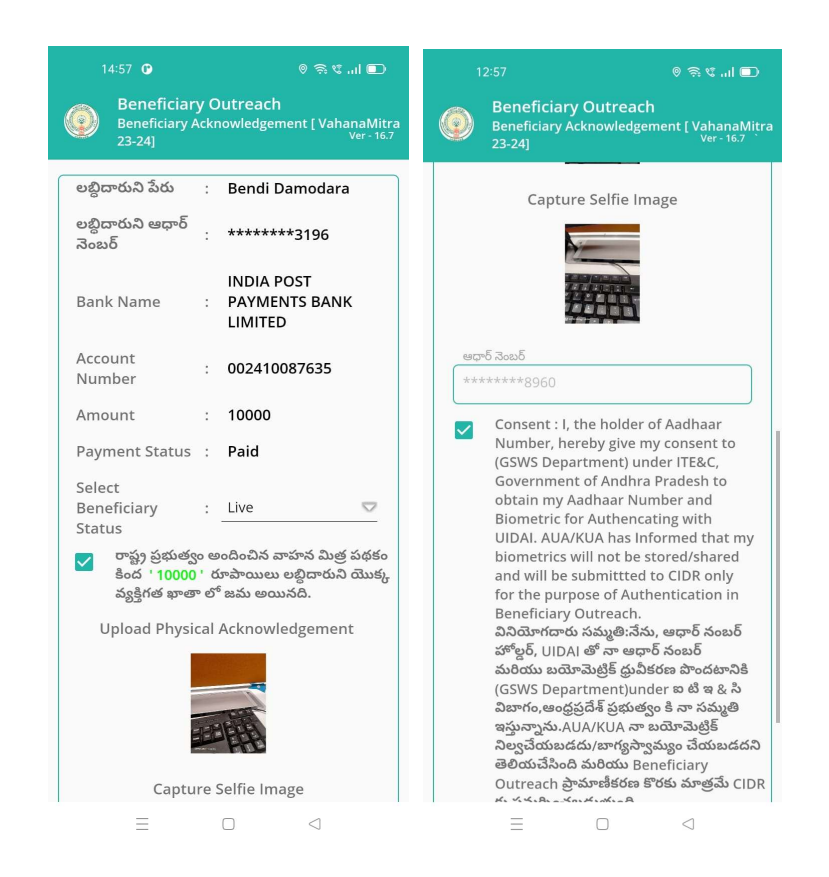

- > Beneficiary Acknowledgment [VahanaMitra 23-24] స్క్రీన్ లో లబ్దిదారుని పేరు, లబ్దిదారుని ఆధార్ సెంబర్, Bank Name, Account Number, Amount, Payment Status, Select Beneficiary Status అసే వివరాలు display అవుతాయి.
- ≻ Select Beneficiary Status లో Live, Death అనే option లు ఉంటాయి.
- Select Beneficiary Status లో Live ని select చేసుకుంటే, రాష్ట్ర ప్రభుత్వం అందించిన వాహన మిత్ర పథకం కింద '10000' రూపాయలు లబ్దిదారుని యొక్క వ్యక్తిగత ఖాతా లో జమ అయినది అనే కండిషన్ సెలెక్ట్ చేసుకోవాళి.
- మీరు కండిషన్ సెలెక్ట్ చేసుకున తరువాత upload Physical Acknowledgement దగ్గర Physical Acknowledgement photo ని అప్లోడ్ చేయాలి.
- Capture Selfie Image దగ్గర image photo ని upload చేయాలి.

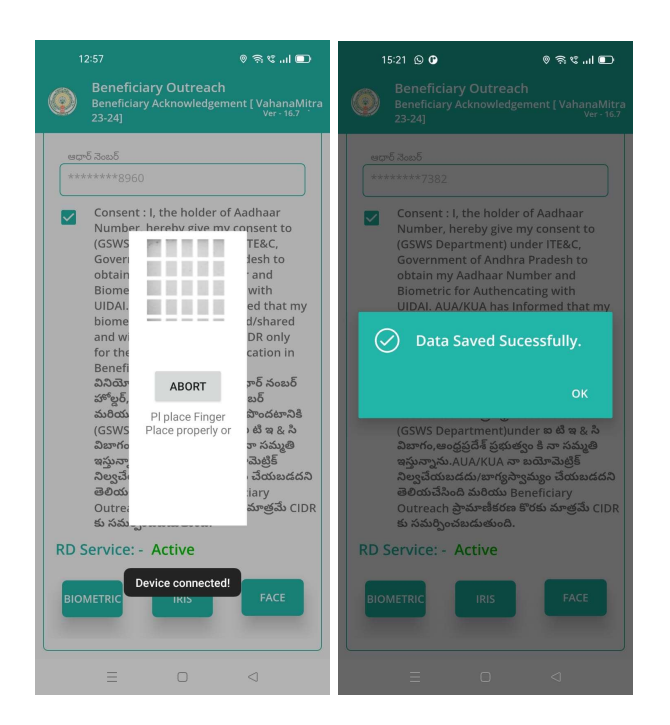

- Photo upload చేసిన తరువాత Beneficiary యొక్క ఆధార్ సెంబర్ తో Authentication చేయాలి.
- > Beneficiary Authentication పూర్తి అయిన తరువాత Data Saved Successfully అని మెసేజ్ display అవుతుంది.
- Select Beneficiary Status లో Death అసే option select చేసుకుంటే, ఈ క్రింది విధంగా Screen display అవుతుంది.

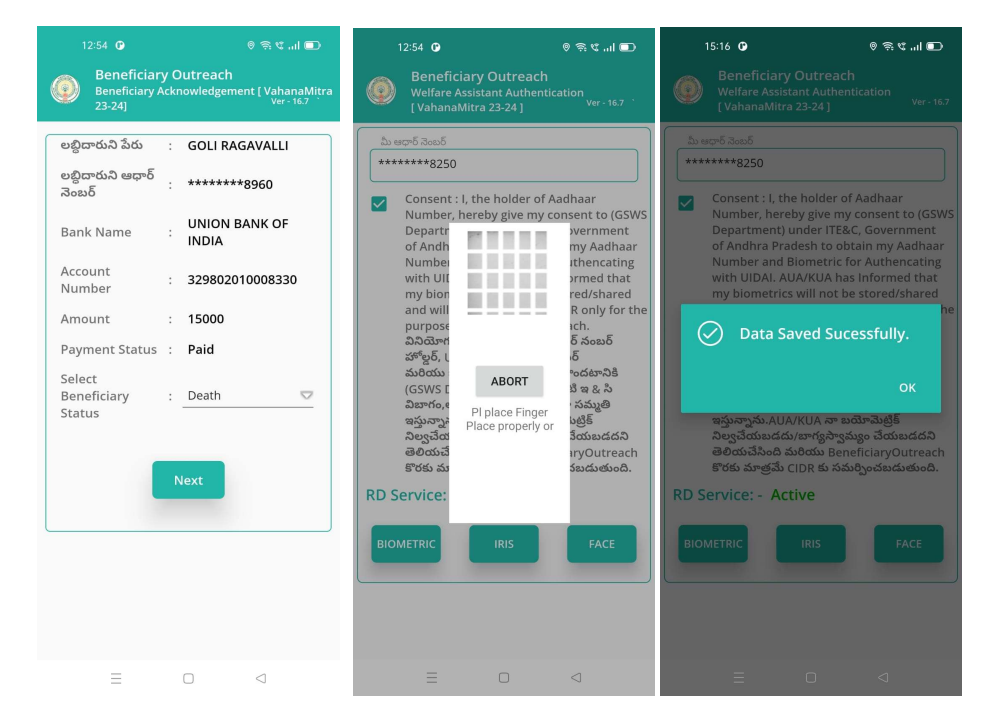

- ఇక్కడ మీరు Next button click చేసిన తరువాత మీకు Welfare Assistant Authentication స్కీస్ display అవుతుంది.
- ఇక్కడ ఉన్న షరతులన్ని accept చేసి Secretariat Employees Authentication చేయవలసి ఉంటుంది.
- Secretariat Employees Authentication పూర్తి అయిన తరువాత Data Saved Successfully అని మెసేజ్ display అవుతుంది.
- ఏురు Beneficiary Acknowledgment [VahanaMitra 23-24] స్ర్రీన్ లో Search By Aadhaar మీద క్లిక్ చేస్తే మీకు ఈ క్రింది విధముగా స్ర్రీన్ కనిపిస్తుంది.

| 12:52 🕒                                       | ଲି ୯l 🗖                                               | 12:56                                                    |                                                                                                    | ◎ ରି ଝ।  🖸                                                                                                    |
|-----------------------------------------------|-------------------------------------------------------|----------------------------------------------------------|----------------------------------------------------------------------------------------------------|----------------------------------------------------------------------------------------------------|
| Beneficiary Out<br>Home Acknowledge<br>23-24] | reach<br>ement [ VahanaMitra<br><sub>Ver - 16.7</sub> | Benefi<br>Search B                                       | ciary Outreach<br>By Aadhar [ Vahanañ                                                                             | Vitra 23-24 ]<br>Ver - 16.7                                                                                                    |
| Beneficiary Details                           | Q<br>Search By Aadhaar                                | دوت محمد           ۲۰۰۰۰۰۰۰۰۰۰۰۰۰۰۰۰۰۰۰۰۰۰۰۰۰۰۰۰۰۰۰۰۰۰۰۰ | s<br>*8250<br>ABORT<br>Plplace Finger<br>Place properly or<br>Sodo మరియు Benefi<br>ఆయే CIDR కు సమంద్ర<br>- Active | ు<br>baar<br>bear to (GSWS<br>vernment<br>my Aadhaar<br>tthencating<br>promed that<br>red/shared<br>R only for the<br>tch.<br>ర్.<br>సరుమానికి<br>పే ఇ జ సి<br>ానముతి<br>టర్రిట్<br>పేయటడదని<br>claryOutreach<br>ఇందులుంది. |
| Ξ 0                                           | <                                                     | Ξ                                                        |                                                                                                    | <                                                                                                    |

- <u>Search By Aadhar [</u>VahanaMitra 23-24]] స్పీస్ లో Beneficiary Aadhaar Number ని ఎంటర్ చేసి Secretariat Employees Authentication చేసిన తరువాత, మీకు Beneficiary Acknowledgment [VahanaMitra 23-24] స్పీస్ display అవుతుంది.
- తరువాత Beneficiary Acknowledgment [VahanaMitra 23-24] స్ర్రీన్ నుండి procedure follow అవ్వండి.

> Beneficiary Acknowledgment [VahanaMitra - 23-24] స్క్రీన్ లో Payment Status ' Reject ' అయితే మీకు ఈ క్రింది విధముగా స్క్రీన్ కనిపిస్తుంది.

|                                      |             | 💷 ان. ¢ 🕫 🛛                                          |  |  |
|--------------------------------------|-------------|------------------------------------------------------|--|--|
| Beneficiary<br>Beneficiary<br>23-24] | y C<br>Ackr | Putreach<br>nowledgement [ VahanaMitra<br>Ver - 16.7 |  |  |
| లబ్ధిదారుని పేరు                     | :           | Adusumilli Siva<br>Shankara Prasad                   |  |  |
| లబ్ధిదారుని ఆధార్<br>నెంబర్          | :           | *******6945                                          |  |  |
| Bank Name                            | :           | UNION BANK OF<br>INDIA                               |  |  |
| Account<br>Number                    | :           | 145910100069329                                      |  |  |
| Amount                               | :           | 10000                                                |  |  |
| Payment Status                       | :           | Reject                                               |  |  |
| Rejected<br>Reason                   | :           | Success                                              |  |  |
| Ok                                   |             |                                                      |  |  |
| =                                    |             | 0 4                                                  |  |  |
| _                                    |             | ) ~                                                  |  |  |

- ఇక్కడ మీరు Ok button click చేసిన తరువాత మీకు Acknowledgement List [ VahanaMitra 23-24] స్ర్రీన్ కనిపిస్తుంది.
- తరువాత Acknowledgement List [ VahanaMitra 23-24] స్ర్రీన్ నుండి procedure follow అవ్వండి.